## 통합정보시스템 '대학혁신지원사업-자율성과지표(부서용)' 메뉴 이용 방법

대학혁신사업지원팀(2022.12.)

|                  | · 통합정보시스템 > 일반행정 > 대학혁신지원사업 > 자율성과지표(부서) > 기준연도 입력 > [조회]<br>* 연도별 목표값 조회: '기준연도'에 해당 연도(예시: 2023) 입력하여 조회 가능 |                         |                                    |                            |                           |                          |  |  |  |  |  |  |
|------------------|----------------------------------------------------------------------------------------------------|-------------------------|------------------------------------|----------------------------|---------------------------|--------------------------|--|--|--|--|--|--|
|                  | HALLYM                                                                                                    | 비밀번호                    | 변경 학사행정                            | 일반행정 🕦 연·                  | 구행정 입. 🗅                  |                          |  |  |  |  |  |  |
|                  | 은 님 탄 15:15:35<br>마지막 접속정보 : 2022.12.02 15:15:35                                                              | 공지사항 자율성과               | 공지사항 자율성과지표(관리자용) × 자율성과지표(부서용) ×  |                            |                           |                          |  |  |  |  |  |  |
|                  | 접목 IP : 220.66.153.57<br>로그아웃 남은 시간 00:59:00 🤨                                                                | 기준연도                    | 2022                               | 4 운영부서 전체                  |                           | 5                        |  |  |  |  |  |  |
|                  | 메뉴 즐겨찾기                                                                                                    | → 111 건이 조회되었<br>지표관리번호 | 었습니다.<br>기준 연도 자율성과지표              | 하위지표                       | 산술지표                      | 실행프로그램 단스                |  |  |  |  |  |  |
| 1. 소외 방법 및 소외 내용 | 공통업무 💌                                                                                                    | 12022-2024-0001         | 2022 1,융합인재양성지수<br>2022 1,융합인재양성지수 | 1,1,융복합전공지수<br>1.1 응복하제공지수 | 1,1,1,전공능력설계(Hi FIVE) ·전공 | 능력 교육모델 HiFIVE 실행 전공 =   |  |  |  |  |  |  |
| - 무서럴 판디 시표 소외   | 🛛                                                                                                    | 12022-2024-0002         | 2022 1,8합의재양성지스<br>2022 1 유한의재양성지스 | 1.1.8독합전공지스                | 112나도미그리 개설 과정 되나도        | 다그리 개물퍼링                 |  |  |  |  |  |  |
| - 연차별 목표값 확인     | • 공통업무 •                                                                                                    | 12022-2024-0004         | 2022 1.융합인재양성지수                    | 1.1.융복합전공지수                | 1.1.3.전공박람회 상담 참여학 전공     | 박람회 상담 참여                |  |  |  |  |  |  |
|                  | <ul> <li>예산업무 +</li> </ul>                                                                                    | 12022-2024-0005         | 2022 1,융합인재양성지수                    | 1.1.융복합전공지수                | 1,1,4,한림Census [복수전공[한림   | Census 복수전공단             |  |  |  |  |  |  |
|                  |                                                                                                    | 12022-2024-0006         | 2022 1.융합인재양성지수                    | 1.2.융합교육역량지수               | 1,2,1,교수지원 프로그램 참여 HCC    | C 교수역량 강화 프로그(참여자 수      |  |  |  |  |  |  |
|                  |                                                                                                    | 12022-2024-0007         | 2022 1,융합인재양성지수                    | 1.2.융합교육역량지수               | 1.2.1.교수지원 프로그램 참여 HCC    | C 교수역량 강화 프로그(만족도        |  |  |  |  |  |  |
|                  | • 기준정보관리(성과입력기간)                                                                                              | 12022-2024-0008         | 2022 1.융합인재양성지수                    | 1.2.융합교육역량지수               | 1.2.2,재학생 교육만족도조사 재혁      | 생 교육만족도조사 융합전공기          |  |  |  |  |  |  |
|                  | • 예산편성관리                                                                                                    | 12022-2024-0009         | 2022 1,융합인재양성지수                    | 1.2.융합교육역량지수               | 1,2,2,재학생 교육만족도조사 재학      | 생 교육만족도조사 학사제도기          |  |  |  |  |  |  |
|                  | 에 나파네 구 한                                                                                                    | 12022-2024-0010         | 2022 1,융합인새양성지수                    | 1,2,융합교육역량시수               | 1,2,2,새학생 교육만족도소사 새학      | 생 교육만족도소사 교 과과성기         |  |  |  |  |  |  |
|                  | • 예산편상조회                                                                                                    | 12022-2024-0011         | 2022 2,디지털기인미대교육역                  | 신지 김 다니지 잘 꼬락 또 걸지 수       | 2,1,1,0101드디드 교과국 개월 미미니  |                          |  |  |  |  |  |  |
|                  | • 예산조정 요구                                                                                                    |                         |                                    |                            |                           |                          |  |  |  |  |  |  |
|                  | • 예산조정 승인                                                                                                    |                         |                                    |                            |                           |                          |  |  |  |  |  |  |
|                  | - 에사국적 지정국적                                                                                                   | 지표관리번호★                 | 12022-2024-0001                    | 기준연도* 2022                 | 최종수정일                     | AI 2022, 11, 17 14:00:27 |  |  |  |  |  |  |
|                  | · 에인소영 역립소영                                                                                                   | 자음서라기프.                 | 1 유하이재야서지스                         |                            | 죄송수성사                     | F 성윤시                    |  |  |  |  |  |  |
|                  | • 자율성과지표(관리자용)                                                                                                | 하위지표*                   | 1.1.융복합전공지수                        |                            |                           |                          |  |  |  |  |  |  |
|                  | • 자율성과지표(부서용)                                                                                                 | 산출지표*                   | 1,1,1,전공능력설계(Hi FIVE) 실행 전공 누적 수   |                            |                           |                          |  |  |  |  |  |  |

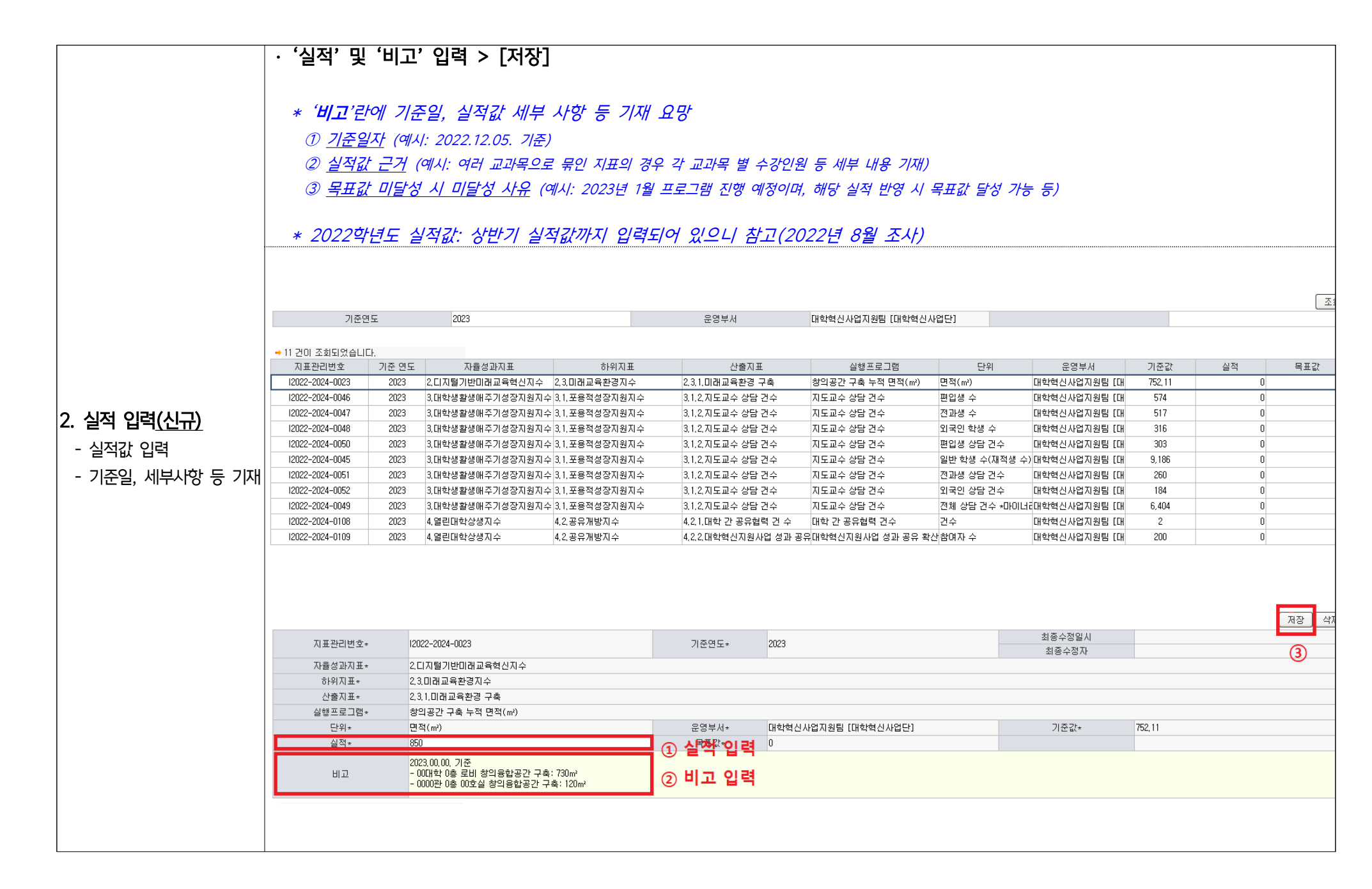

|                         | · '실적값' 및 '비고'란 내용 수정 > [저장]<br>* 실적값 입력 기간은 별도 안내 예정 |                                                                                         |                                            |                              |                            |                                       |                                              |  |  |  |  |
|-------------------------|-------------------------------------------------------|-----------------------------------------------------------------------------------------|--------------------------------------------|------------------------------|----------------------------|---------------------------------------|----------------------------------------------|--|--|--|--|
|                         | 지표관리변호*<br>자율성과지표*<br>하위지표*<br>사술지표*                  | 12022-2024-0023<br>2.디지털기반미래교육혁신지:<br>2.3.미래교육환경지수<br>2.3.1.미래교육환경 구출                   | ¢                                          | 기준연도+                        | 2023                       | 최종수정일시<br>최종수정자                       | 2022, 11, 15 10: 4734<br>정윤지                 |  |  |  |  |
|                         | 실행프로그램*                                               | 창의공간 구축 누적 면적(m²)                                                                       |                                            |                              |                            |                                       |                                              |  |  |  |  |
|                         | 단위*                                                   | 면적(m²)                                                                                  |                                            | 운영부서*                        | 대학혁신사업지원팀 [대학혁신사업단]        | 기준값*                                  | 752, 11                                      |  |  |  |  |
|                         | 실적*                                                   | 910<br>2023 VV VV 기즈                                                                    |                                            | 목표값*                         | 0                          |                                       |                                              |  |  |  |  |
| 3. 실적 입력 <u>(수정)</u>    | 비고                                                    | - 00대학 0층 로비 창의융합공<br>- 00대학 0층 로비 창의융합공<br>- 0000관 0층 00호실 창의융합<br>- 00대학 0층 00호실 창의융합 | :간 구축: 730㎡<br>'공간 구축: 120㎡<br>'공간 구축: 60㎡ | <ol> <li>수정 입력</li> </ol>    |                            |                                       |                                              |  |  |  |  |
| - <u> </u>              | → 2 건이 조회되었습니다.                                       |                                                                                         |                                            |                              |                            | ③ 저장 흐 수기                             | 정 인력사한 화인 가능                                 |  |  |  |  |
| (입력기간 내 입력 가능)          | 순번                                                    | 처리역시                                                                                    | 처리구부                                       | 처리자                          | <u> 식절</u> 값               |                                       |                                              |  |  |  |  |
| - 오기인으로 이하 수정 두         | 1                                                     | 2022, 11, 15 10:27:34                                                                   | 수정                                         | 정윤지                          | 91                         | 0 0 0 2023,××                         | .xx, 기준<br>호 호비 창의율합공간 구축: 730㎡              |  |  |  |  |
|                         | 2                                                     | 2022, 11, 15 10:18:08                                                                   | 신규입력                                       | 정윤지                          | 85                         | 0 0 0 0 0 0 0 0 0 0 0 0 0 0 0 0 0 0 0 |                                              |  |  |  |  |
| ※ 저장 버튼 누를 때마다<br>기록 남음 |                                                       |                                                                                         |                                            |                              |                            |                                       |                                              |  |  |  |  |
|                         | ※ <mark>내용을 변</mark><br>실적값 입                         | <mark>경하지 않더라도,</mark><br>」력 기간에 이 점                                                    | <b>[저장] 버튼 녹</b><br>유의하시어 <u>수</u> 2       | <b>-를 때 마다 기</b><br>정 최소화 바랍 | <b>록이 남습니다.</b> (기록<br>니다. | 삭제 불가)                                |                                              |  |  |  |  |
|                         | ➡ 4 건이 조회되었습니다.                                       |                                                                                         |                                            |                              |                            |                                       |                                              |  |  |  |  |
|                         | 순변                                                    | 처리일시                                                                                    | 처리구분                                       | 처리자                          | 실적값                        | 목표값                                   | 비고                                           |  |  |  |  |
|                         | 1                                                     | 2022, 11, 15 10:32:11                                                                   | 수정                                         | 정윤지                          | 91                         | 0 0 2023,××;<br>- 00대학                | 자, 기군<br>이층 로비 창의융합공간 구축: 730㎡               |  |  |  |  |
|                         | 2                                                     | 2022, 11, 15 10:32:07                                                                   | 수정                                         | 정윤지                          | 91                         | 0 0 <mark>2023,××.:</mark><br>- 00대학  | xx, 기준 · · · · · · · · · · · · · · · · · ·   |  |  |  |  |
|                         | 3                                                     | 2022, 11, 15-10:27:34                                                                   | 수정                                         | 정윤지                          | 91                         | 0 0 2023,××;<br>- 00대학                | xx, 기준 / · · · · · · · · · · · · · · · · · · |  |  |  |  |
|                         |                                                       |                                                                                         |                                            |                              |                            |                                       |                                              |  |  |  |  |

|               | · '실적값' 클릭 > 입력 내역 확인 가능<br>* 실적값에 대한 상세 입력 내용 및 과거 입력 기록 확인 가능                                       |                                             |                                                                                       |                                                                         |                                                                                |                                       |                                                                      |                                  |                                                      |                                    |                             |         |
|---------------|----------------------------------------------------------------------------------------------------|---------------------------------------------|---------------------------------------------------------------------------------------|-------------------------------------------------------------------------|--------------------------------------------------------------------------------|---------------------------------------|----------------------------------------------------------------------|----------------------------------|------------------------------------------------------|------------------------------------|-----------------------------|---------|
|               | → 11 건이 조회되었습니다<br>지표관리번호<br>12022-2024-0023<br>12022-2024-0046<br>12022-2024-0047<br>12022-2024-0047 | 다.<br>기준 연도<br>2023<br>2023<br>2023<br>2023 | 자율성과지표<br>2.디지털기반미래교육혁신지수<br>3.대학생활생애주기성장지원지식<br>3.대학생활생애주기성장지원지식<br>3.대학생활생애주기성장지원지식 | 하위지표<br>2.3.미래교육환경지수<br>3.1.포용적성장지원지수<br>3.1.포용적성장지원지수<br>3.1.포용적성장지원지수 | 산출지표<br>2,3,1,미래교육환경 구희<br>3,1,2,지도교수 상당 건<br>3,12,지도교수 상당 건<br>3,12,지도교수 상당 건 | ····································· | 실행프로그램<br>향의공간 구축 누적 면적(m <sup>*</sup> )<br>지도교수 상담 건수<br>지도고수 상담 건수 | 단위<br>면적(㎡)<br>편입생 수<br>기국이 학생 소 | 운영부서<br>대학혁신사업지원팀 [대<br>대학혁신사업지원팀 [대<br>대학혁신사업지원팀 [대 | 기준값<br>752,11<br>574<br>517<br>316 | 실적<br>850<br>0<br>0         | 목표값     |
|               | 12022-2024-0050                                                                                       | 2023                                        | 3대학생활생매주기성장지원지식                                                                       | 는 31 포용적성장지원지수                                                          | 312 지도교수 상담 건:                                                                 | -<br>수                                | 지도교수 상담 건수                                                           | 편입생 상담 건수                        | 대학혁신사업지원팀 [대                                         | 303                                | 0                           |         |
|               | 12022-2024-0045                                                                                       | 2023                                        | 3.대학생활생매주기성장지원지식                                                                      | 는 3.1.포용적성장지원지수                                                         | 3.1.2.지도교수 상담 건:                                                               | ·<br>수                                | 지도교수 상담 건수                                                           | 일반 학생 수(재적생                      | 수)대학혁신사업지원팀 [대                                       | 9.186                              | 0                           |         |
|               | 12022-2024-0051                                                                                       | 2023                                        | 3.대학생활생애주기성장지원지수                                                                      | 2 3.1.포용적성장지원지수                                                         | 3.1.2.지도교수 상담 건:                                                               | ·<br>수                                | 지도교수 상담 건수                                                           | 전과생 상담 건수                        | 대학혁신사업지원팀 [대                                         | 260                                | 0                           |         |
|               | 12022-2024-0052                                                                                       | 2023                                        | 3.대학생활생애주기성장지원지수                                                                      | > 3.1.포용적성장지원지수                                                         | 3,1,2,지도교수 상담 건:                                                               | 수                                     | 지도교수 상담 건수                                                           | 외국인 상담 건수                        | 대학혁신사업지원팀 [대                                         | 184                                | 0                           |         |
|               | 12022-2024-0049                                                                                       | 2023                                        | 3.대학생활생애주기성장지원지수                                                                      | 3.1.포용적성장지원지수                                                           | 3,1,2,지도교수 상담 건:                                                               | -<br>수                                | 지도교수 상담 건수                                                           | 전체 상담 건수 *마이                     | 너리대학혁신사업지원팀 [대                                       | 6,404                              | 0                           |         |
|               | 12022-2024-0108                                                                                       | 2023                                        | 4.열린대학상생지수                                                                            | 4,2,공유개방지수                                                              | 4,2,1,대학 간 공유협력                                                                | 건 수                                   | 대학 간 공유협력 건수                                                         | 건수                               | 대학혁신사업지원팀 [대                                         | 2                                  | 0                           |         |
| 4. 입뎍 내용 왁인   | 12022-2024-0109                                                                                       | 2023                                        | 4.열린대학상생지수                                                                            | 4,2,공유개방지수                                                              | 4.2.2.대학혁신지원사업                                                                 | 성과 공위                                 | 유대학혁신지원사업 성과 공유 확                                                    | 산참여자 수                           | 대학혁신사업지원팀 [대                                         | 200                                | 0                           |         |
| - 상세 입력 내용 확인 | 지표관리번호★                                                                                               | 120                                         | 22-2024-0023                                                                          |                                                                         | 기준연도* 2                                                                        | 2023                                  |                                                                      |                                  | 최종수정일시<br>치종소정자                                      |                                    | 2022, 11, 15 10:18:0<br>정유지 | 서장<br>} |
|               | 자율성과지표*                                                                                               | 2.0                                         | [지털기반미래교육혁신지수                                                                         |                                                                         |                                                                                |                                       |                                                                      |                                  | 1010/1                                               |                                    | 024                         |         |
|               | 하위지표*                                                                                                 | 2,3                                         | .미래교육환경지수                                                                             |                                                                         |                                                                                |                                       |                                                                      |                                  |                                                      |                                    |                             |         |
|               | 산출지표*                                                                                                 | 2,3                                         | .1.미래교육환경 구축                                                                          |                                                                         |                                                                                |                                       |                                                                      |                                  |                                                      |                                    |                             |         |
|               | 실행프로그램*                                                                                               | 챵                                           | 의공간 구축 누적 면적(m²)                                                                      |                                                                         |                                                                                |                                       |                                                                      |                                  |                                                      |                                    |                             |         |
|               | 단위*                                                                                                   | 면                                           | 턱(m²)                                                                                 |                                                                         | 운영부서* [                                                                        | H학혁신사                                 | 사업지원팀 [대학혁신사업단]                                                      |                                  | 기준값*                                                 | 752, 11                            |                             |         |
|               | 실적*                                                                                                   | 85                                          | )                                                                                     |                                                                         | 목표값* 0                                                                         | )                                     |                                                                      |                                  |                                                      |                                    |                             |         |
|               | 비고                                                                                                    | 200<br>- 0<br>- 0                           | 23,00,00, 기준<br>0대학 0층 로비 창의용합공간 구축<br>000관 0층 00호실 창의용합공간 구                          | i: 730m²<br>≀춬: 120m²                                                   |                                                                                |                                       |                                                                      |                                  |                                                      |                                    |                             |         |
|               | →1건이 조회되었습니다.                                                                                         |                                             |                                                                                       |                                                                         |                                                                                |                                       |                                                                      |                                  |                                                      |                                    |                             |         |
|               |                                                                                                    |                                             | 처리잌시                                                                                  | 처리구분                                                                    | 처리자                                                                            |                                       | 심적강                                                                  | 목표강                              |                                                      |                                    | нīр                         |         |
|               |                                                                                                    |                                             |                                                                                       | 714 T C                                                                 | 716174                                                                         |                                       | 276                                                                  | - <b>1 E</b>                     |                                                      |                                    | 0122                        |         |
|               | 1                                                                                                    | 2                                           | 022 11 15 10:18:08                                                                    | 시규인력                                                                    | 전유지                                                                            |                                       | 85                                                                   | 0                                | 0 2023,00,00, 기준                                     |                                    |                             | [       |
|               | 1                                                                                                    | 2                                           | 022, 11, 15 10:18:08                                                                  | 신규입력                                                                    | 정윤지                                                                            |                                       | 85                                                                   | 0                                | 0 2023,00,00, 기준<br>- 00대학 0층 로(                     | 비 창의융합공간 구                         | ዮ축: 730㎡                    | [       |

|    |       | · 입력된 실<br>* 삭제<br>실적                                                                                                    | · 입력된 실적값 삭제 원하는 경우: [삭제] 버튼 클릭<br>* 삭제 시, 조회 내용은 초기화되나 이전에 입력한 기록이 삭제되지는 않습니다.<br>실적값 업데이트 및 오기입에 따른 재입력이 필요한 경우: '3. 실적 입력(수정)' 방법으로 진행 |                                                                                                    |                                                                                                    |                                                                                                    |                                                                                                    |                                                                                                    |                                                                                                    |                                                                                       |               |                                                                                                    |  |  |
|----|-------|----------------------------------------------------------------------------------------------------|----------------------------------------------------------------------------------------------------|----------------------------------------------------------------------------------------------------|----------------------------------------------------------------------------------------------------|----------------------------------------------------------------------------------------------------|----------------------------------------------------------------------------------------------------|----------------------------------------------------------------------------------------------------|----------------------------------------------------------------------------------------------------|---------------------------------------------------------------------------------------|---------------|----------------------------------------------------------------------------------------------------|--|--|
| 5. | 5. 삭제 | <ul> <li>◆ 11 건이 조회되었습니다<br/>지표관리번호</li> <li>12022-2024-0023</li> <li>12022-2024-0046</li> <li>12022-2024-0048</li> <li>12022-2024-0048</li> <li>12022-2024-0045</li> <li>12022-2024-0051</li> <li>12022-2024-0052</li> <li>12022-2024-0052</li> <li>12022-2024-0052</li> <li>12022-2024-0108</li> <li>12022-2024-0109</li> </ul> | ·<br>기준 연도<br>2023<br>2023<br>2023<br>2023<br>2023<br>2023<br>2023<br>202                                                                 | 자들성과지표<br>2.디지털기반미래교육혁신지수<br>3.대학생활생매주기성장지원지수<br>3.대학생활생매주기성장지원지수<br>3.대학생활생매주기성장지원지수<br>3.대학생활생매주기성장지원지수<br>3.대학생활생매주기성장지원지수<br>3.대학생활생매주기성장지원지수<br>4.대학생활생매주기성장지원지수<br>4.달린대학상생지수 | 하위지표<br>2.3.미래교육환경지수<br>3.1.포용적성장지원지수<br>3.1.포용적성장지원지수<br>3.1.포용적성장지원지수<br>3.1.포용적성장지원지수<br>3.1.포용적성장지원지수<br>3.1.포용적성장지원지수<br>3.1.포용적성장지원지수<br>4.2.공유개방지수<br>4.2.공유개방지수 | 산출지표<br>2.3.1.미래교육환경 구축<br>3.1.2.지도교수 상담 건수<br>3.1.2.지도교수 상담 건수<br>3.1.2.지도교수 상담 건수<br>3.1.2.지도교수 상담 건수<br>3.1.2.지도교수 상담 건수<br>3.1.2.지도교수 상담 건수<br>3.1.2.지도교수 상담 건수<br>3.1.2.지도교수 상담 건수<br>4.2.1.대학 간 공유협력 건<br>4.2.2.대학혁신지원사업 성 | 실행프로그램           청의공간 구축 누적 면적(m)           지도교수 상담 건수           지도교수 상담 건수           지도교수 상담 건수           지도교수 상담 건수           지도교수 상담 건수           지도교수 상담 건수           지도교수 상담 건수           지도교수 상담 건수           지도교수 상담 건수           지도교수 상담 건수           지도교수 상담 건수           지도교수 상담 건수           지도교수 상담 건수           자도교수 상담 건수           자도교수 상담 건수           자도교수 상담 건수           자도교수 상담 건수           소 대학 간 공유협력 건수 | 단위           면적(m*)           편입생 수           전과생 수           외국인 학생 수           별입생 상담 건수           일반 학생 수(재적생           전과생 상담 건수           외국인 상담 건수           외국인 상담 건수           전과생 상담 건수           전체 상담 건수 *마이           건수 | 응 운영부서<br>대학혁신사업지원팀 (대<br>대학혁신사업지원팀 (대<br>대학혁신사업지원팀 (대<br>대학혁신사업지원팀 (대<br>대학혁신사업지원팀 (대<br>대학혁신사업지원팀 (대<br>대학혁신사업지원팀 (대<br>대학혁신사업지원팀 (대<br>대학혁신사업지원팀 (대 | 기 준값<br>752,11<br>574<br>517<br>76<br>303<br>9,186<br>260<br>184<br>6,404<br>2<br>200 |               | <ul> <li>号王값</li> <li>0</li> <li>0</li> <l< th=""></l<></ul> |  |  |
|    | 남음    | 지표관리번호★                                                                                                    | 1202                                                                                                    | 22-2024-0023                                                                                                    | *                                                                                                    | 《 삭제 시 '실<br>/<br>기준면도∗ 202                                                                                                    | <mark>!적' 및 '비고'</mark> 3<br>,                                                                                                    | 초기화                                                                                                    | 최종수정일시<br>치조스적고                                                                                                    |                                                                                       |               | 저장 식제                                                                                                    |  |  |
|    |       | 자율성과지표*                                                                                                    | 2.C                                                                                                    |                                                                                                    |                                                                                                    |                                                                                                    |                                                                                                    |                                                                                                    | 죄용수장사                                                                                                    |                                                                                       |               |                                                                                                    |  |  |
|    |       | 하위지표*                                                                                                    | 2,3,                                                                                                    | 미래교육환경지수                                                                                                    | /                                                                                                    |                                                                                                    |                                                                                                    |                                                                                                    |                                                                                                    |                                                                                       |               |                                                                                                    |  |  |
|    |       | 산출지표*                                                                                                    | 2, 3,                                                                                                    | 1.미래교육환경 구축                                                                                                    |                                                                                                    |                                                                                                    |                                                                                                    |                                                                                                    |                                                                                                    |                                                                                       |               |                                                                                                    |  |  |
|    |       | 실행프로그램*                                                                                                    | 창의                                                                                                    | 입공간 구축 누적 면적(m²)                                                                                                    |                                                                                                    |                                                                                                    |                                                                                                    |                                                                                                    |                                                                                                    |                                                                                       |               |                                                                                                    |  |  |
|    |       | 단위*                                                                                                    | 면적                                                                                                    | 역(m²)                                                                                                    | ~                                                                                                    | 운영부서* 대학                                                                                                    | 학혁신사업지원팀 [대학혁신사업단]                                                                                                    |                                                                                                    | 기준값*                                                                                                    | 752,11                                                                                |               |                                                                                                    |  |  |
|    |       | 실적*<br>비고                                                                                                    | U                                                                                                    |                                                                                                    |                                                                                                    | <u> </u>                                                                                                    |                                                                                                    |                                                                                                    |                                                                                                    |                                                                                       |               |                                                                                                    |  |  |
|    |       | → 5 건이 조회되었습니다.                                                                                                    |                                                                                                    |                                                                                                    |                                                                                                    |                                                                                                    | 단, 삭제하여,                                                                                                    | 도 이전 입                                                                                                    | 력(수정) 기록                                                                                                    | 화 위                                                                                   | 가능            |                                                                                                    |  |  |
|    |       | 순번                                                                                                    |                                                                                                    | 처리일시                                                                                                    | 처리구분                                                                                                    | 처리자                                                                                                    | 실적값                                                                                                    | 목표값                                                                                                    |                                                                                                    |                                                                                       | 비고            |                                                                                                    |  |  |
|    |       | 1                                                                                                    | 20                                                                                                    | 022, 11, 15 10:40:11                                                                                                    | 삭제                                                                                                    | 정윤지                                                                                                    | 9                                                                                                    | 10                                                                                                    | 0 <mark>2023,xx,xx, 기준</mark><br>- 00대화 0층 로비                                                                                                    | 차이오하고가 그                                                                              | <b>∴</b> 730π |                                                                                                    |  |  |
|    |       | 2                                                                                                    | 20                                                                                                    | 022, 11, 15 10:32:11                                                                                                    | 수정                                                                                                    | 정윤지                                                                                                    | 9                                                                                                    | 10                                                                                                    | 00011 0 00 10<br>0 2023,XX, XX, バゼ<br>0 - 0001かかたこと                                                                                                    | I 차이오하고가 ㄱ                                                                            | A. 720m       |                                                                                                    |  |  |
|    |       | 3                                                                                                    | 20                                                                                                    | 022, 11, 15 10:32:07                                                                                                    | 수정                                                                                                    | 정윤지                                                                                                    | 9                                                                                                    | 10                                                                                                    | 00대국 0종 포이<br>0 2023,xx,xx, 기준<br>- 00대학 0층 로버                                                                                                    | I 차이유하고가 그                                                                            | \$. 730m      |                                                                                                    |  |  |
|    |       |                                                                                                    |                                                                                                    |                                                                                                    |                                                                                                    | 1                                                                                                    | 1                                                                                                    | 1                                                                                                    | ,                                                                                                    |                                                                                       |               |                                                                                                    |  |  |